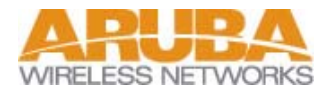

## **Quick Start Guide**

## Configure the IAS (インターネット認証サービス) Microsoft Radius & Active Directory

Revision 1.0 Beta (Jun 5, 2003)

<目 次>

| 1. Active Directory の設定   | 1 |
|---------------------------|---|
| ユーザーアカウント作成               | 1 |
| user-role 対応のグループ作成       | 2 |
| ダイヤルイン・アクセスの許可            | 2 |
| グループ割り当て                  | 3 |
| 2. IAS (インターネット認証サービス)の設定 | 4 |
| IAS(インターネット認証サービス)のインストール | 4 |
| Radius クライアント(NAS)の設定     | 4 |
| Active Directory ヘサービス登録  | 8 |

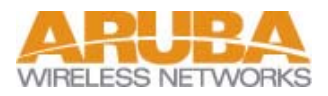

このドキュメントでは、Windows 2000 Server での設定を解説する。

1. Active Directory の設定

Active Directory のインストール方法はここでは割愛する。

ユーザーアカウント作成

[スタート] ⇒ [プログラム] ⇒ [管理ツール] ⇒ [ActiveDirectory ユーザーとコンピュータ]をクリックし、 「Active Directory ユーザーとコンピュータ」ウィンドウ を表示。 [Users]を右クリックし、[新規作成] ⇒ [ユーザー]を選択

| and the second second sec                                                                                                    | and a second second                                                                                                    | Term .                                                                                                    | Laws                                                                                                    | E                                                                                                    |
|----------------------------------------------------------------------------------------------------|----------------------------------------------------------------------------------------------------|----------------------------------------------------------------------------------------------------|----------------------------------------------------------------------------------------------------|----------------------------------------------------------------------------------------------------|
| Alexandresis<br>a la tale<br>a la tale<br>a la tale<br>a la tale<br>a la tale<br>a la tale<br>a la tale<br>a la tale<br>a la<br>a la tale<br>a la<br>a la<br>ba<br>a la<br>a la | And Annual Annual Annua | 2-44<br>(現在)- 44 (*) (二)<br>(現在)- 45 (*) (二)<br>(現在)- 45 (*) (*)<br>(現在)- 45 (*) (*)<br>(現在)- 45 (*) (*)<br>(現在)- 55 (*) (*)<br>(現在)- 55 (*) (*)<br>(]<br>(]<br>(]<br>(]<br>(]<br>(]<br>(]<br>(]<br>(]<br>(] | 2.4 (199). Appl.<br>2.4.19 (2009). (199).<br>(197). (2019). (199).<br>(197). (2019). (199).<br>(197). (197). (199).<br>(197). (197). (197).<br>(197). (197). (197). (197).<br>(197). (197). (197). (197).<br>(197). (197). (197). (197).<br>(197). (197). (197). (197). (197).<br>(197). (197). (19 | Contraction of the second second seco |

**新しいオブジェクト ユーザー**ウィンドが表示される。 姓、名、ユーザーログオン名を入力し[次へ]をクリック

|           | STONE D                                                                                                    |                 |
|-----------|----------------------------------------------------------------------------------------------------|-----------------|
|           |                                                                                                    |                 |
| a Meteri  |                                                                                                    | -               |
|           |                                                                                                    |                 |
| the state | Capathanki ja                                                                                                    | -               |
|           | (the later to the later to the | (Backweitentich |

**パスワード、パスワードの確認入力**を入力。 また、必要に応じてオプションを選択し[次へ] 
 1000
 1000
 1000
 1000
 1000
 1000
 1000
 1000
 1000
 1000
 1000
 1000
 1000
 1000
 1000
 1000
 1000
 1000
 1000
 1000
 1000
 1000
 10000
 1000
 1000
 1000
 1000
 1000
 1000
 1000
 1000
 1000
 1000
 1000
 1000
 1000
 1000
 1000
 1000
 1000
 1000
 1000
 1000
 1000
 1000
 1000
 1000
 1000
 1000
 1000
 1000
 1000
 1000
 1000
 1000
 1000
 1000
 1000
 1000
 1000
 1000
 1000
 1000
 1000
 1000
 1000
 1000
 1000
 1000
 1000
 1000
 1000
 1000
 1000
 1000
 1000
 1000
 1000
 1000
 1000
 1000
 1000
 1000
 1000
 1000
 1000
 1000
 1000
 1000
 1000
 1000
 1000
 <t

| 2      | 3340                | esbeet-voltage/Uses |  |
|--------|---------------------|---------------------|--|
| ieris  | 0110782.1           | 30470201010022131   |  |
| 24-2-  | La Komine He        |                     |  |
| (51)-1 | EMMIN:              | rs.                 |  |
| (5)()  | ESTABLE<br>PERMINET |                     |  |

[完了]

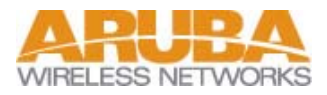

user-role 対応のグループ作成

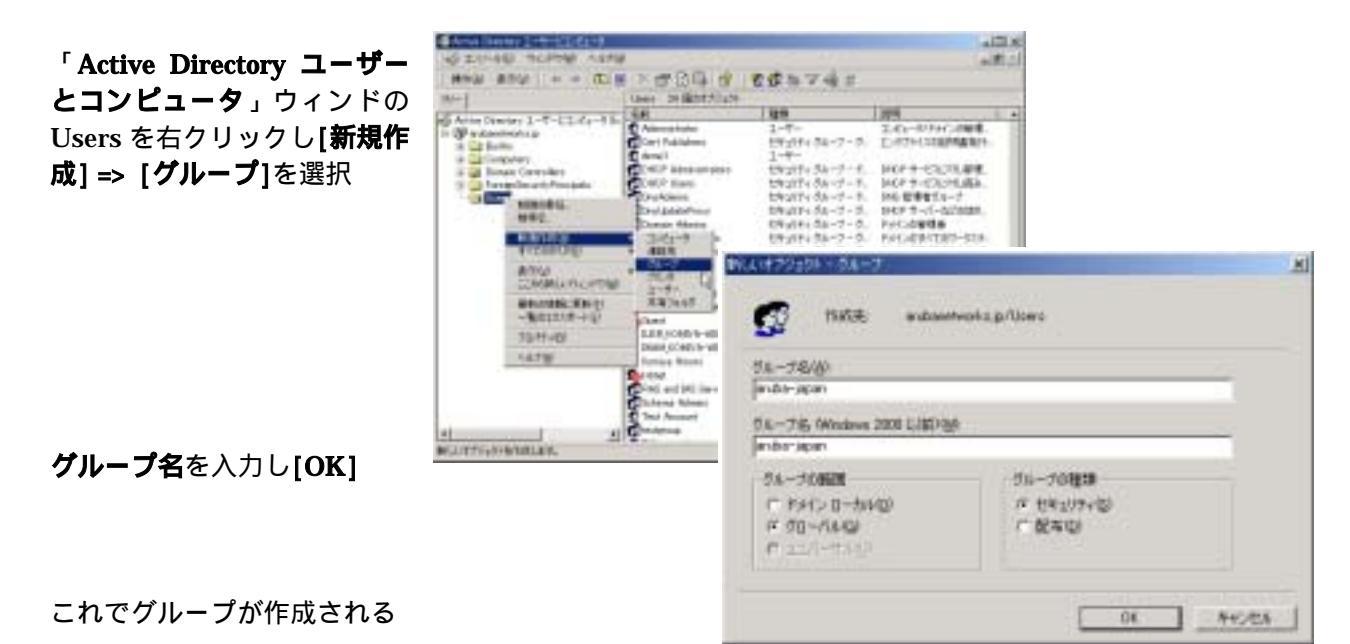

ダイヤルイン・アクセスの許可

「Active Directory ユーザーとコンピュータ」ウィン ドの Users を選択し、作成したユーザー名を右クリ ックし、[**プロバティ**]を選択

| au-1                                                                                                    | Lines of Gate Alight                                                                                                    |                                                                                                    |                                                                                                    |
|----------------------------------------------------------------------------------------------------|----------------------------------------------------------------------------------------------------|----------------------------------------------------------------------------------------------------|----------------------------------------------------------------------------------------------------|
| And Strates And States 7.                                                                                                    |                                                                                                    | 1219                                                                                                    | 175                                                                                                    |
| Comparison of a second second se | Cont Patiations<br>Control Research may<br>Control Research may<br>Control Research<br>Control Research<br>Control Company<br>Control Company<br>Control Control Company<br>Control Co | 時期時期 30-7-5<br>1-1年-<br>使い時 30-7-5<br>にないたるかった。<br>時期時 30-7-5<br>に時以降 30-7-5<br>に時以降 30-7-5<br>に時以降 30-7-5<br>に時以降 30-7-5<br>に時以降 30-7-5<br>に時以降 30-7-5<br>に時以降 30-7-5<br>に時以降 30-7-5<br>1-17-<br>1-17-<br>に時以降 30-7-5<br>1-17-5<br>1-17-5<br>1- | E-275-1032/74281<br>PHF サービス/71,278<br>PHF サービス/71,278<br>PHF サービス/71,278<br>PHF サービス/71,278<br>PHF サービス/71,278<br>PHF サービス/718<br>PHF サービス/718<br>PHF サービス/ |

ユーザーのプロパティで[**ダイヤルイン**]タブを選択し、[**アクセスを許可**]に変更し[**適用**]

| 9年-1-アクセンドボ (844x453453 08<br>19 アクセンS14町(98)<br>17 アクセンS14町(98)<br>17 11                                  | 10<br>102         |
|----------------------------------------------------------------------------------------------------|-------------------|
| □「おはまますはおひい」<br>コールらかすからい<br>ドロールらんないの<br>「特ひ思したには認定のトーターのため<br>「常ひ思したには認定のトーターのため」<br>「常ひ思したには認定のトーターのため」 | E-+ 7982 9-820835 |
| Г АНТР 71-АТВО НСАВ<br>Г АНТР 71-АТВО                                                                      | -Htt:             |

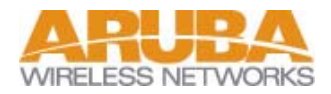

グループ割り当て

所属するグループタブを選択し、[**追加]**をクリック

| P #4              | Anton Dominin Tel II  |  |
|-------------------|-----------------------|--|
| se)<br>Innen Usen | Active Descript 237/2 |  |
|                   |                       |  |
|                   |                       |  |
|                   |                       |  |
| 1808 (D/C)        | W ## (E)              |  |
|                   |                       |  |
| 5171 0.1~         | 7. Dorsan Users       |  |

| (a.c. 10)       |                              |   |
|-----------------|------------------------------|---|
| SR.             | 2405                         |   |
| a hotena        | A standard status (status)   | _ |
| DHOP live's     | Conduction of a growth       |   |
| DRCP Advariance | Te aliametrica (a. ja) (Duma |   |
| Transformer     | and analysishing Plants      |   |
| and a second i  |                              |   |
| and ourante     |                              |   |
| edit sett.      |                              |   |
|                 |                              |   |
|                 |                              |   |
|                 |                              |   |
|                 |                              |   |

割り当てたいグループを選択し[追加]、[OK]

プロパティを[**OK]**で閉じる

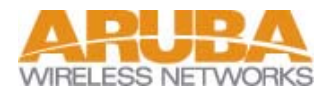

2. IAS (インターネット認証サービス)の設定

IAS(インターネット認証サービス)のインストール

- a) [スタート] => [設定] => [コントロールパネル]から「コントロールパネル」を開く
- b) [アプリケーションの追加と削除]から[Windows コンポーネントの追加と削除]をクリック
- c) ネットワークサービスを選択し、[詳細]をクリック
- d) [インターネット認証サービス]をチェック、[OK]

[次へ]をクリックすればインストールが開始され、終了したら[完了]をクリック。

Radius クライアント(NAS)の設定

[スタート] => [プログラム] => [管理ツール] => [イ ンターネット認証サービス]を選択し「インターネッ ト認証サービス」ウィンドを表示。

[クライアント]を右クリックし、[新しいクライアント]を選択

| 9-1<br> | Real Provide State | 2,05 | Ima | 170404 |
|---------|--------------------|------|-----|--------|
|         | NI78               |      |     |        |

フレンドリ名を入力し[次へ]。 プロトコルは RADIUS のまま。

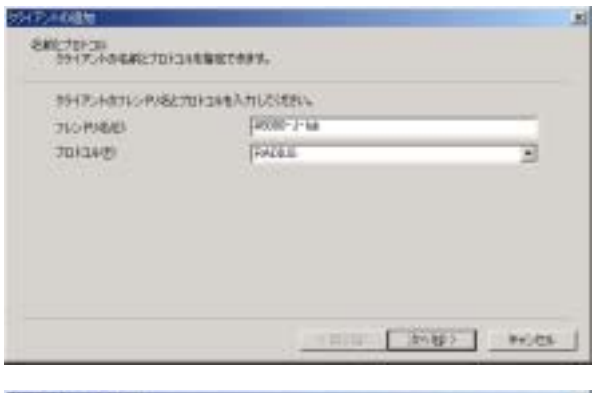

**クライアントのアドレス**に ARUBA 5000 の IP アド レスを設定し、**共有シークレット、共有シークレッ トの確認入力**をし[完了]

共有シークレットは、ARUBA 5000 側にも設定する 必要がある。また、大文字、小文字が識別されるの で注意。

| PERFORMANCE AND    | 9                                                                                                    |          |
|--------------------|----------------------------------------------------------------------------------------------------|----------|
| 112.1691138        |                                                                                                    | ME293/1. |
| 09(15) HaldeEQ     |                                                                                                    |          |
| PMC0US Standard    |                                                                                                    | 3        |
| T 65(7) KEEDWCRCEG | The state of the state state                                                                                   |          |
| HAN-Roses          |                                                                                                    |          |
| 州有シーカットに確認入力(日     | [esses                                                                                                    |          |
|                    | and a second second second second second second second second second second second second second second second |          |
|                    |                                                                                                    |          |

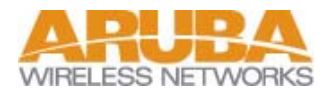

次にアクセス認証のためのリモート アクセス ポリ シーを作成する。

[リモートアクセスポリシー]を右クリックし、[新し いリモートポリシー]を選択

| -                                          | 110.00                                                                                                    | 4書<br>近年(1)を(1)を(2)を2)を引きませい。 | (編集)<br>(合規定,75年、) |
|--------------------------------------------|----------------------------------------------------------------------------------------------------|-------------------------------|--------------------|
| 에 19479-4<br>에 1947-4 70년30<br>영 1948-1949 | Regi<br>Regi<br>Registra<br>Registra<br>Re |                               |                    |

## [ポリシーのフレンドリ名]を入力し[次へ]

| 22-+ 29セス ポリレーは、 | HRISAPEALLE2-ゲーク           | 81444 (5539653FCA-42   |
|------------------|----------------------------|------------------------|
| 新品名中国            | White the Address of State | - 75世2.前17-136条件4部回1.3 |
| 00-000-006       |                            |                        |
| page rules       |                            |                        |
|                  |                            |                        |
|                  |                            |                        |

条件設定の[追加]をクリックし、 [NAS-IP-Address]を選択し[追 加]

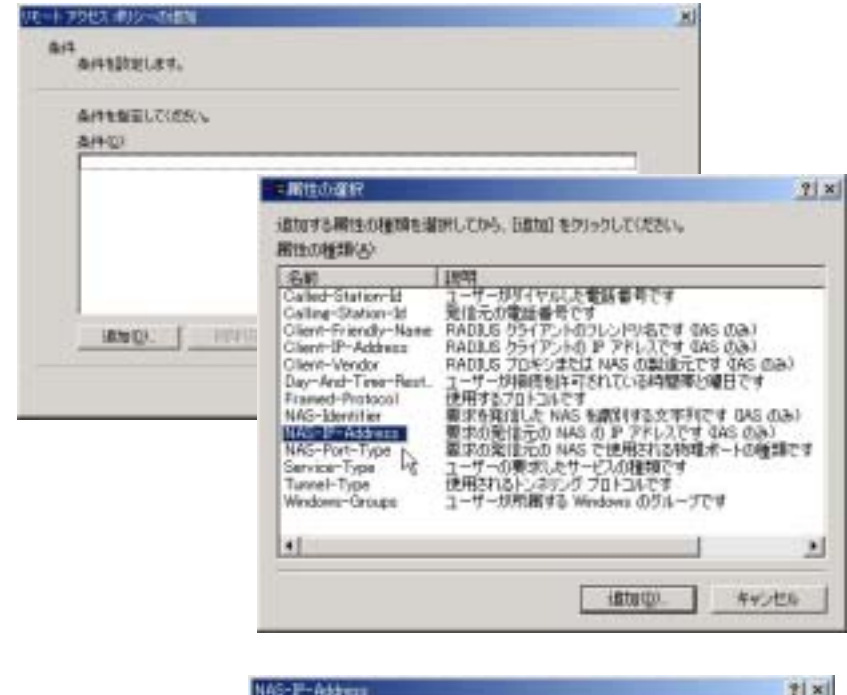

クライアントのアドレスで設定した ARUBA 5000 の IP アドレスを入力し**[OK]** 

| (学科展先はつイルドカードを) | 入力して(2551) (例: abc:49(D) |
|-----------------|--------------------------|
| 921681150       |                          |
|                 |                          |
|                 |                          |
|                 |                          |

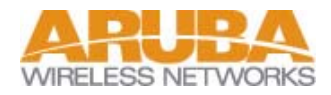

さらに、user-role 適用のた めに、再度[**追加**]をクリック し、[Windows-Group]を選 択し[**追加**]

| 新体験推定して(活動)の)<br>TATATION ACTION DO DO DO DO DO DO DO DO DO DO DO DO DO                                                                   | 16011507                                                                                                    |                                                                                                    |
|----------------------------------------------------------------------------------------------------|----------------------------------------------------------------------------------------------------|----------------------------------------------------------------------------------------------------|
|                                                                                                    | 目前的ない。<br>注意的する期性の種類を選                                                                                                    | 」<br>新してから、日間加引を対ったしてくされてい。                                                                                                    |
| 通知(2) 所能(2)<br>ユーザーが上の条件を満たした場合<br>ぶ リモート アクセスは可を与える(2)<br>つ リモート アクセスは可を与える(3)<br>つ リモート アクセスは可を相談する(4)<br>ユーザー単位でアクセスが上書参え)<br>おのまであます。 | Eall<br>Called-Station-Id<br>Calling-Station-Id<br>Client-Friendly-Name<br>Client-IP-Address<br>Client-Vendor<br>Day-And-Time-Fest<br>Framed-Protocol | URM<br>2-ボールサイヤルした電話番号です<br>死なたの電話番号です<br>RADES クライアントのフレンドリ毛です (AS のみ)<br>RADES クライアントの ア アドレスです (AS のみ)<br>RADES クライアントの ア アドレスです (AS のみ)<br>RADES プロヤンまたは NAS の表明元です (AS のみ)<br>2-ボックド相談も1474カイに、必須留美と増日です<br>運用するフロトンルです |
| 707+14048(B)                                                                                                    | NAS-Dentrie<br>NAS-Pert-Type<br>Service Type<br>Tunnel-Type                                                                                           | 著すな見ていたいなながするスナメリビす GALON<br>第二の間に行わり NAS の P アドレスです GALON<br>要求の間に行わり NAS で使用於れる物理ボートの推進で<br>2一号ーの要求したサービスの確認です<br>(世紀和名)と、Jav. ジーフロトコルです<br>2一号ーが用用する Windows のグループです                                                      |

| [ <b>追加</b> ]をク | リック | し、対応す         |
|-----------------|-----|---------------|
| るグループ           | を選択 | U <b>[ок]</b> |

| Advances and a second and a second and a second and a second and a second and a second and a second and a second and a second a secon | ля.     |                                                                                            |                                                                                                    |  |
|----------------------------------------------------------------------------------------------------|---------|--------------------------------------------------------------------------------------------|----------------------------------------------------------------------------------------------------|--|
| Internet  Internet                                                                                                    |         | A DOWN THE M                                                                               |                                                                                                    |  |
| Self.     1948       Dressiv Users     and and tools ap Talents       Dressiv Owers     and and tools ap Talents       Dressiv Owers     and and tools ap Talents       Drassiphic Primer     and and tools ap Talents       Drassiphic Primer     and and tools ap Talents       Drassiphic Primer     and and tools ap Talents       Drassiphic Primer     and and tools ap Talents       Drassiphic Primer     and and tools ap Talents       Drassiphic Primer     and and tools ap Talents                                                                                                    |         | anu [51                                                                                    | 100 March 100 March 100 Ma |  |
|                                                                                                    |         | Self<br>Donari Uneri<br>Donari Okett<br>Dra Buteli Foriy<br>Dra Buteli Foriy<br>Shifara ya | 1949<br>skardvoka průbou<br>obardvoka průbou<br>skardvoka průbou<br>skardvoka průbou<br>skardvoka průbou<br>skardvoka pribou                                                                                                    |  |
| with the second                                                                                                    |         | REAL ANDRESS                                                                               |                                                                                                    |  |
| Btello. (UTFID) . Jedeniem R                                                                                                    | istera. | eterian R                                                                                  |                                                                                                    |  |

条件が追加されたら**[次へ]** 

## [リモート アクセス許可を与える]に変更し[次へ]

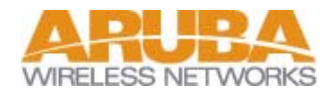

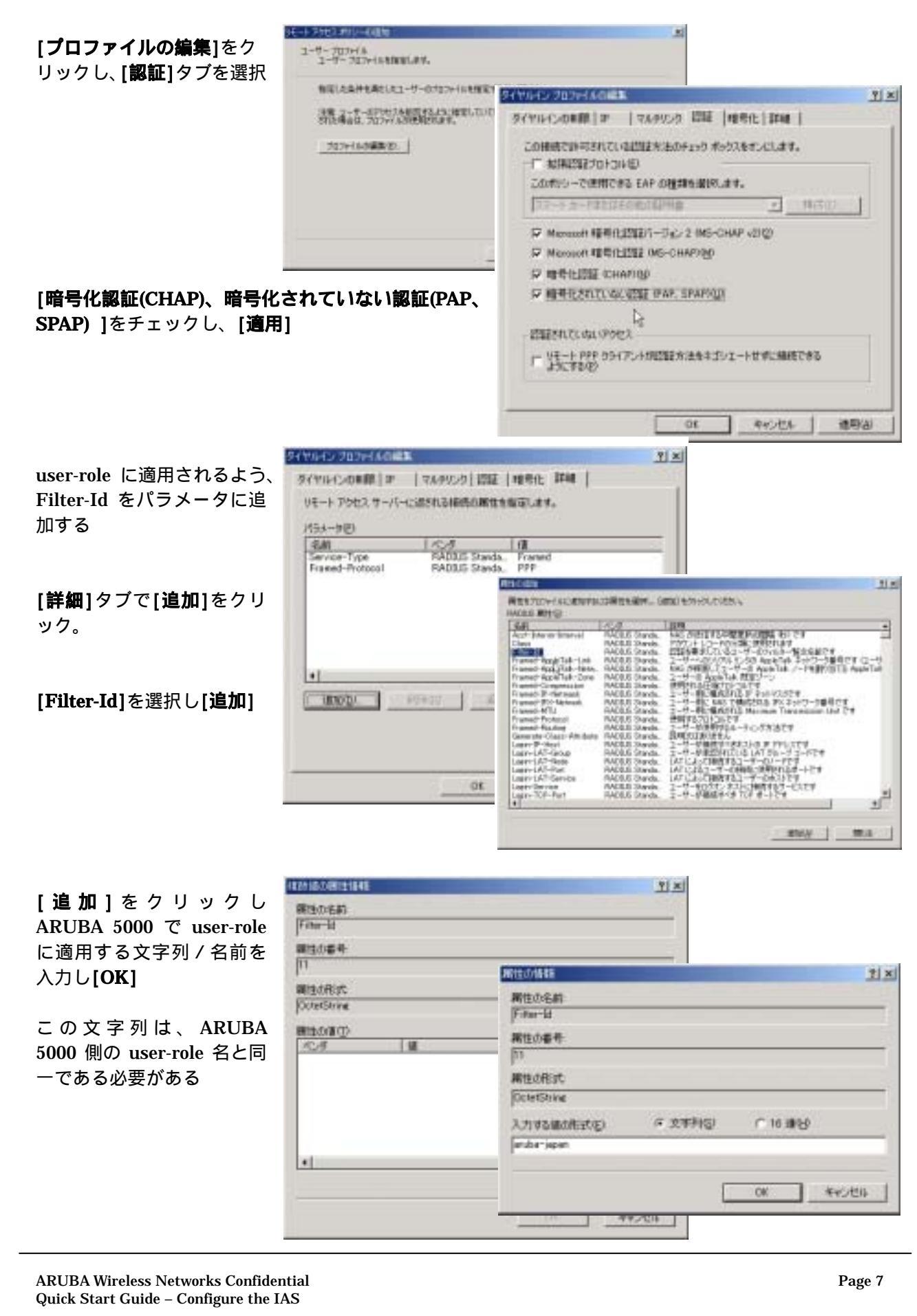

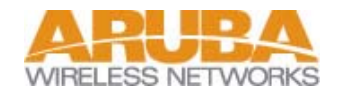

| 複数値の属性情報ウィンド<br>で[ <b>OK]</b>         | ном.она 15<br>Явсен<br>Гана<br>Ивана<br>Гана                                                                                                    | 214/31221000010     2140       Armacandit (#)     1000000000000000000000000000000000000                                                    |
|---------------------------------------|----------------------------------------------------------------------------------------------------|----------------------------------------------------------------------------------------------------|
| 属性の追加ウィンドを <b>[閉じ</b><br><b>る]</b>    | Bandezz<br>Dondinne<br>Bandezz<br>Robertz<br>Robertz<br>Rober | Particle Stands, Friend<br>Promote Tope Policy Stands, Friend<br>Promote Frencost Policy Stands, WPF<br>Friends Policy Stands, water space |
| ダイヤルイン プロファイル<br>の編集ウィンドで[ <b>OK]</b> | - Trig<br>                                                                                                    |                                                                                                    |
| [完了]                                  |                                                                                                    |                                                                                                    |

Active Directory ヘサービス登録

Active Directory にあるユーザーアカウントのリモート アクセス プロパティを IAS サーバから読み取れ るようにするには、Active Directory ヘサービス登録が必要になる。

インターネット認証サービスを右クリックし、 [Active Directory **にサービスを登録**]を選択

既に登録されていれば、「サービスは既に Active Directory に登録されています」というメッセージが 出る。

| 9-                                                  |                                                                                                    | A The University Line 2・ブーンサウントのパー<br>ート アクロス・プロイティア US アーバークトロスト<br>サイト コンプロイティア US アーバークトロスト                                                                                                    | 4 |
|-----------------------------------------------------|----------------------------------------------------------------------------------------------------|----------------------------------------------------------------------------------------------------|---|
| 1937年3月<br>1月一日 75世3年8月<br>1日 19世2年3一<br>1日 19世2年3一 | 1-020094<br>3-020094<br>3-020<br>3-020<br>3-0 | Cサービンを設計をつからしてごろ<br>たり、前する時にの作用は、すっつくつか<br>たい方するとなっていた。<br>ないたすのになった。<br>たい方は、それたいたではなけ、いた<br>になった。<br>たい方は、それたいたでは、<br>たいたまを発見した。<br>たいたまを発見したであい。<br>たいたまでは、<br>たいたまでは、<br>たいたまででまでは、<br>たいたまでは、<br>たいたまでは、<br>たいたまでは、 |   |

ARUBA 5000 側 Filter-Id の user-role への割当方法は別ドキュメントで説明する。

これで終了となるが、何か認証に問題があった場合は、イベントビューアのシステムログを参照すると有用な情報が得られるときがある。